# **Student Instructions**

# Intern Program Tracking (IPT)

CSUSB was the first graduate program in the State of California to implement a field software-tracking program known as **IPT**. Rather than students having to maintain hard copies of learning plans and outcome evaluations, there completed on-line through the IPT program. This program allows a centralized way to track and maintain student progress in field.

# Intern Placement Tracking (IPT) Instructions for CSUSB Social Work Students Introduction

The Intern Placement Tracking system is a web-based software system designed to keep track of students placed in internships with various agencies. The CSUSB School of Social Work implemented IPT in order to effectively track student placements, maintain an electronic Learning Plan Agreement and Comprehensive Skills Evaluation, and provide a "green solution" to a significant component of our field education program.

The IPT system allows both the School of Social Work and field agencies to communicate with students. Because of this, it is an essential part of all your fieldwork responsibilities to keep all information current.

## **Getting Started**

The IPT website is located at http://www.runiptca.com or https://www.alceasoftware.com/web/home.php. On the main page, you will find three fields: **Organization ID**, **User Name**, and **Password**. All information entered in these fields is upper/lower case

sensitive. Input the default username and password sent to you via email.

| Velicener i Califige of Sacuel an x 2 fot Lagra x +        |                                                                                      | - o<br>• * 0          |
|------------------------------------------------------------|--------------------------------------------------------------------------------------|-----------------------|
| CALIFORNIA STATE UNIVERSITY<br>SAN BERNARDINO              | J San Bernardino                                                                     |                       |
| No                                                         | Please Login to Ipt:<br>te: The following information is UPPER / lower case sensitiv | e.                    |
| Input default username and password sent to you via email. | User Name Password Forgot your username or password?                                 |                       |
|                                                            | 223.1                                                                                | Clear Organization Ic |
| р нн 🔚 👩 📴 🐨 🛤 🛤 🛹 🔒                                       |                                                                                      | ∧ 👬 💟 40 823 AM       |

## Creating your username and password

You will be required to create a new login name and password. This may be anything you like, but keep in mind that it is case sensitive. For security reasons, CSUSB does not retain your information. Once completed be sure to Save.

| Ipt Change Password - Mozilla Firefox         |                                   |                              |          |
|-----------------------------------------------|-----------------------------------|------------------------------|----------|
| The Edit View History Bookmarks 10            | +                                 |                              |          |
| A https://www.alceasoftware.com/              | web/chgpwd.php                    |                              | ta = C   |
| CALIFORNIA STATE UNIVERSITY<br>SAN BERNARDINO | CSU Sa<br>Logged in: S<br>Student | n Bernardino<br>Student Demo |          |
|                                               |                                   | Change account login info    | rmation: |
| New                                           | / Login Name                      |                              |          |
| Ν                                             | lew Password                      |                              |          |
| Confirm N                                     | lew Password                      |                              |          |
|                                               |                                   |                              |          |
|                                               |                                   | Save                         |          |
|                                               |                                   |                              |          |

## **IPT Home Page**

After you submit your User Name and Password, go to the IPT Home Page. At the Home Page, you will see two links along the top of the page, **Home** and **Student Detail**.

| <ul> <li>Whitevers'l College of Social ans. x 21 Home</li> <li>C &amp; alloges of hearts.com/white/nome.php</li> </ul> | x +                                                            | - α ×<br>⇔α ÷ Θ :                              |
|----------------------------------------------------------------------------------------------------|----------------------------------------------------------------|------------------------------------------------|
| CALIFORNIA STATE UNIVERSITY<br>SAN BERNARDINO                                                                          | CSU San Bernardino<br>Logged in: Student Demo<br>Role: Student | Logout   Help                                  |
|                                                                                                    | Home Student Detail                                            |                                                |
| My Forms (1)                                                                                                    | Welcome to Intern Pla                                          | cement Tracking                                |
|                                                                                                    |                                                                |                                                |
| Change Password                                                                                                    |                                                                |                                                |
| Change Password                                                                                                    | Intern Harmon Tracking                                         | s to 3000 - 2019 - by Alexa Software 1112 - um |

# A H 🛤 💽 📴 🖬 🖬 🖉 🗜

A ■ 12 40 224 AM
 T2/20/2019
 A
 A
 A
 A
 A
 A
 A
 A
 A
 A
 A
 A
 A
 A
 A
 A
 A
 A
 A
 A
 A
 A
 A
 A
 A
 A
 A
 A
 A
 A
 A
 A
 A
 A
 A
 A
 A
 A
 A
 A
 A
 A
 A
 A
 A
 A
 A
 A
 A
 A
 A
 A
 A
 A
 A
 A
 A
 A
 A
 A
 A
 A
 A
 A
 A
 A
 A
 A
 A
 A
 A
 A
 A
 A
 A
 A
 A
 A
 A
 A
 A
 A
 A
 A
 A
 A
 A
 A
 A
 A
 A
 A
 A
 A
 A
 A
 A
 A
 A
 A
 A
 A
 A
 A
 A
 A
 A
 A
 A
 A
 A
 A
 A
 A
 A
 A
 A
 A
 A
 A
 A
 A
 A
 A
 A
 A
 A
 A
 A
 A
 A
 A
 A
 A
 A
 A
 A
 A
 A
 A
 A
 A
 A
 A
 A
 A
 A
 A
 A
 A
 A
 A
 A
 A
 A
 A
 A
 A
 A
 A
 A
 A
 A
 A
 A
 A
 A
 A
 A
 A
 A
 A
 A
 A
 A
 A
 A
 A
 A
 A
 A
 A
 A
 A
 A
 A
 A
 A
 A
 A
 A
 A
 A
 A
 A
 A
 A
 A
 A
 A
 A
 A
 A
 A
 A
 A
 A
 A
 A
 A
 A
 A
 A
 A
 A
 A
 A
 A
 A
 A
 A
 A
 A
 A
 A
 A
 A
 A
 A
 A
 A
 A
 A
 A
 A
 A
 A
 A
 A
 A
 A
 A
 A
 A
 A
 A
 A
 A
 A
 A
 A
 A
 A
 A
 A
 A
 A
 A
 A
 A
 A
 A
 A
 A
 A
 A
 A
 A
 A
 A
 A
 A
 A
 A
 A
 A
 A
 A
 A
 A
 A
 A
 A
 A
 A
 A
 A
 A
 A
 A
 A
 A
 A
 A
 A
 A
 A
 A
 A
 A
 A
 A
 A
 A
 A
 A
 A
 A
 A
 A
 A
 A
 A
 A
 A
 A
 A
 A
 A
 A
 A
 A
 A
 A
 A
 A
 A
 A
 A
 A
 A
 A
 A
 A

#### **Top Menu Information Student Detail**

Clicking on the **Student Detail** tab and complete all fields, which include your name, address, phone number, emergency contact, and birthdate. The School of Social Work uses this information to contact you, making it crucial that you keep it updated.

You will need to upload a photo of yourself by clicking on the **Upload Picture** tab on the top left-hand menu of your Student Detail page. The upload process allows you to choose any picture in your computer, similar to attaching a file to an email.

| 🛎 Welsome i College of Social an 🛪 🏼 🗿 Student Detail | x +                                      |                                                                                                    |              | - 0           |
|-------------------------------------------------------|------------------------------------------|----------------------------------------------------------------------------------------------------|--------------|---------------|
| C + C + aloeasoftware.com/web/odetail.php             |                                          |                                                                                                    |              | a # 0         |
| CALIFORNIA STATE UNIVERSITY<br>SAN BERNARDINO         | Logged in: Student Demo<br>Role: Student |                                                                                                    | Logout       | Help          |
| 1 1                                                   | Home                                     | tudent Detail                                                                                                    |              |               |
| Hon > Student Detail                                  | -                                        |                                                                                                    |              |               |
| CSWE Statistics   Upload Pictu                        | re                                       |                                                                                                    |              |               |
|                                                       | Student Detail                           | : Student Demo                                                                                                    |              |               |
| Group: Student Demo                                   |                                          | Save                                                                                                    |              |               |
| Last Name                                             | Demo                                     | Phone                                                                                                    | 909-537-5000 |               |
| First Name                                            | Student                                  | Birthdate (yyyy-mm-dd)                                                                                                    | 2012-12-25   |               |
| Street Address                                        |                                          | Liaison                                                                                                    | DEMO FACULTY |               |
| City, State Zip                                       | San Bernardino, CA 92407                 | Advisor                                                                                                    |              | Ŧ             |
| Emergency Contact                                     | Demo Mom                                 | AL AB                                                                                                    |              |               |
| Emergency Phone                                       | 909-537-5000                             | and the second second s |              |               |
| Home Street Address                                   | Same as above                            | a tosis                                                                                                    |              |               |
| Home City, State Zip                                  |                                          |                                                                                                    |              |               |
| a o e 🛤 🛤 👩 💀 🙂 🖬 1                                   | a 🤹 🔒                                    |                                                                                                    | A 1          | 40 12/20/2019 |

#### **CSWE Statistics**

Each year the School of Social Work is required to submit certain information about students to retain Council for Social Work Education (CSWE) accreditation. We request that you fill out this information during your second year in field by clicking in the **CSWE Statistics** tab on the upper left-hand menu on the student detail page. Fill in the Gender, Age, and Ethnic Group questions as they apply to you. Under Financial Aid, Select one of the following:

- Child Welfare IV-E if you are in the Title IV-E program,
- State of Local Government if you receive the Mental Health Stipend,
- Veteran's Benefits if you receive benefits through the GI Bill,
- Loan Unsubsidized or Subsidized if you receive financial aid or another option if it applies to you. Leave the field blank if none of the options applies to you.
- If you receive any type of stipend or payment from your agency, select Paid by Field Instruction Agency under Fund Type.
- If not paid by the agency, select Not Tied to current Field Work.

Select Full-Time or Part-Time Enrollment as it applies to you. Under Field Instruction as well as Fields of Practice, choose the option that most closely describes your internship. Under the Methods of Practice tab, choose Direct unless you have an internship that is specifically macro or policy related.

Under Degree, choose the degree that you are working on and under Year, select which year you are in the program.

| 😂 Websower College of Social an 🛪 🎝 Student Deal | x +                                      |                        |              | - 0           |
|--------------------------------------------------|------------------------------------------|------------------------|--------------|---------------|
| CALIFORNIA STATE UNIVERSITY<br>SAN BERNARDINO    | Logged in: Student Demo<br>Role: Student |                        | Logout       | Help          |
|                                                  | Home Stu                                 | udent Detail           |              |               |
| Home > Student Detail                            | re                                       |                        |              |               |
|                                                  | Student Detail                           | : Student Demo         |              |               |
| Group: Student Demo                              | s                                        | Save                   |              |               |
| Last Name                                        | Demo                                     | Phone                  | 909-537-5000 |               |
| First Name                                       | Student                                  | Birthdate (yyyy-mm-dd) | 2012-12-25   |               |
| Street Address                                   |                                          | Liaison                | DEMO FACULTY |               |
| City, State Zip                                  | San Bernardino, CA 92407                 | Advisor                |              | Ŧ             |
| Emergency Contact                                | Demo Mom                                 | ER IN                  |              |               |
| Emergency Phone                                  | 909-537-5000                             | and the second         |              |               |
| Home Street Address                              | Same as above                            | A Bis                  |              |               |
| Home City, State Zip                             |                                          |                        |              |               |
| . p H 🛤 🏮 💀 💷 H                                  | 4 🧶 🔒                                    |                        | ^ #          | 4/ 12/20/2019 |

| The Home                                                                 | × JPt CSWE Statistics                                     | × +         |
|--------------------------------------------------------------------------|-----------------------------------------------------------|-------------|
| $\leftarrow$ $\rightarrow$ $\mathbf{C}$ $~$ $\blacksquare$ alceasoftware | com/web/stdcats.php?uid=5426                              |             |
| CALIFORNIA STATE UNIVERSITY<br>SAN BERNARDINO                            | CSU San Bernar<br>Logged in: Student Den<br>Role: Student | rdino<br>no |

| Home | > | Student | Detail | > | CSWE | Categories |
|------|---|---------|--------|---|------|------------|
|------|---|---------|--------|---|------|------------|

| Gender                              | Male 🔻                              |     |
|-------------------------------------|-------------------------------------|-----|
| Age                                 | Under 25 years 🔹                    |     |
| Racial/ethnic Group                 | Multiple Race/Ethnicity             | •   |
| Financial Aid                       | Dept of Education                   | •   |
| Fund Type                           | Not Tied to current Field work      | •   |
| Enrollment                          | Full Time 🔻                         |     |
| Field Instruction<br>Classification | School Social Work                  | ,   |
| Fields of Practice                  | Rehabilitation                      |     |
| Methods of Practice                 | Combination of 1 with either 2 or 3 | 3 • |
| Degree                              | Masters                             |     |
| Year                                | First 🔻                             |     |

#### My Forms

On the left side of the page is a link to **My Forms.** This is where you can find your Field Practicum Application, and after attending summer orientation, additional forms for your completion and signature. These forms will include Student Professional Field Commitment Form, Orientation Checklist, Field Time Log and Learning Plan Agreement and Comprehensive Skills Evaluation.

Click on **My Forms** to access your Filed Practicum Application.

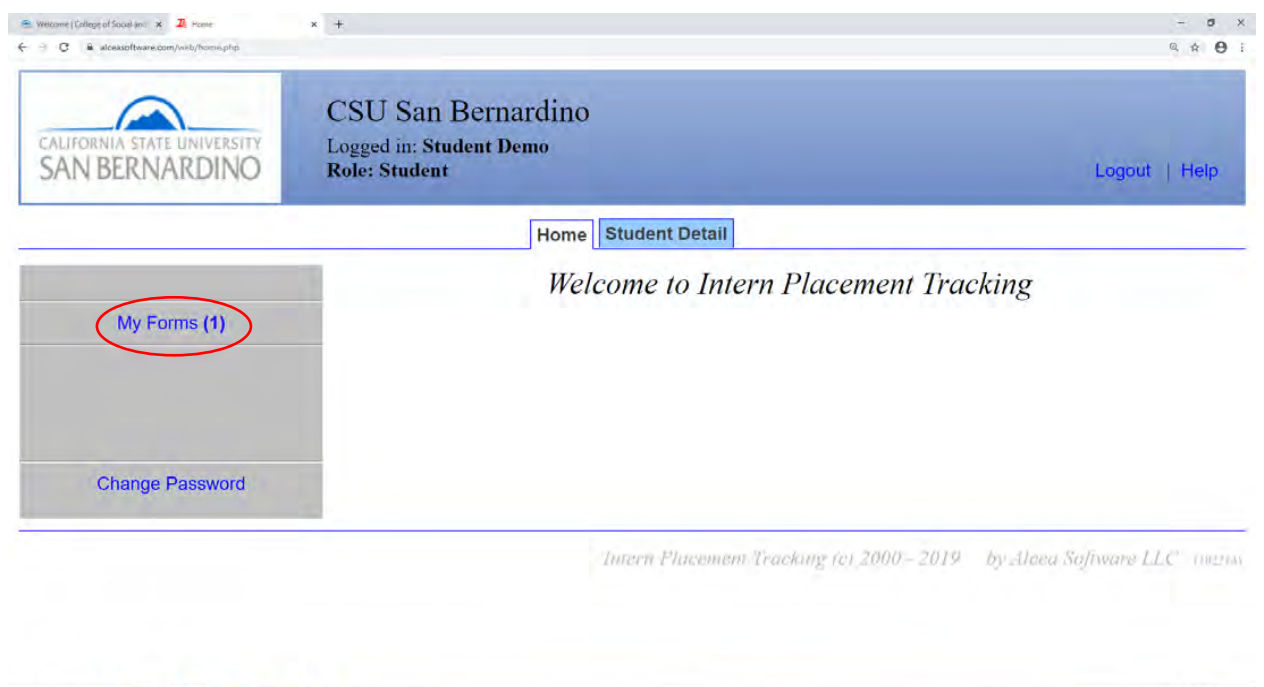

🖬 / H 📷 💿 📭 💷 💷 🖉 🗸

∧ # ₩ 40 826 AM

Click **VIEW** to access form and complete all applicable fields.

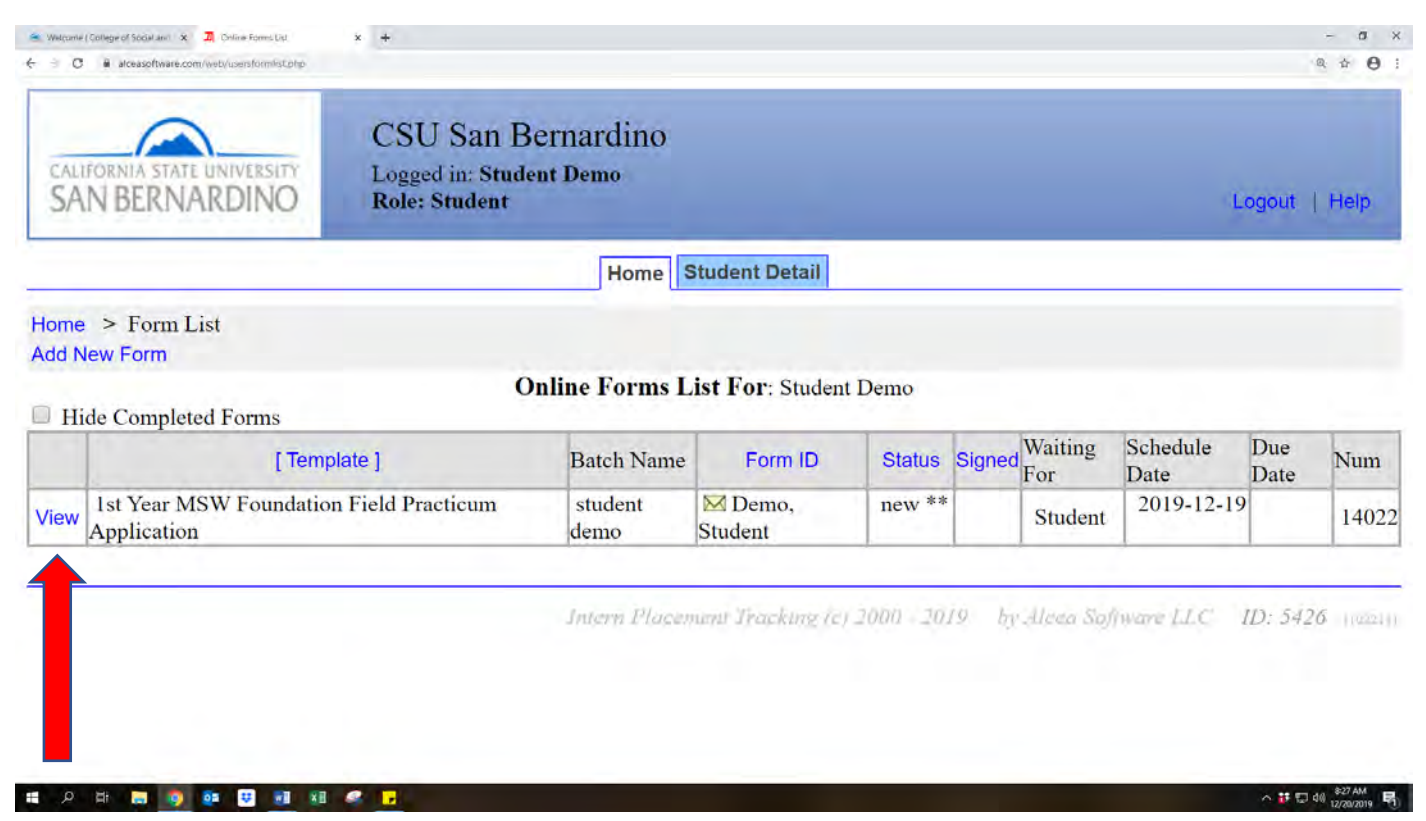

**Upload Resume**, you will not be able to sign off on application until resume has been uploaded. If you do not have a current resume, please call Career Development Center 909-537-5250 to schedule an appointment.

| we KRW Founderon Field Franciscon Application - Google Orione<br>cessiothwese com/web/larm.plip?infid=328773<br>Call YOU PLOVICE PLOOT OF aUTOHIDOHIE HAUHITY HISUIAL                                                                                                    | - D                                                                                                    |
|----------------------------------------------------------------------------------------------------|----------------------------------------------------------------------------------------------------|
| Choice of field placement for Foundation year studen<br>Even though you are <b>NOT</b> choosing a concentration<br>time. <b>Title IV-E Students do not need to complete to</b><br>Mental Health <b>v</b> Medical <b>v</b> Geriatrics <b>v</b><br>Other:                                                                                                    | ts is made in conjunction with interviews with the Field Director or assigned Field Coort<br>in the first year, rank 1 to 5 (1=Highest and 5=Lowest), concentration areas that interest<br>this section.<br>Substance Abuse  Family & Children  Admin/Management                                                                                                    |
| Students are <b>required</b> to upload a current resume prid<br>assigned Field Coordinator for placement interview.<br>schedule an appointment.<br><b>Upload Resume:</b><br>Useful information for discussion & matching<br>The internship is meant to provide a hands-on learning<br>determine the most appropriate match of an agency to<br>review for errors prior to submitting the form. | or to signing this form and scheduling a Field Interview with the Director of Field Educa<br>If you do not have a current resume, please call Career Development Center (909) 537-5<br>ng students with agencies:<br>g experience in generalist practice areas of both micro and macro practice. In helping to<br>your learning needs, provide information in each of the areas listed below. Please |
| A summary of your skills including identifying your a                                                                                                    | areas of:                                                                                                    |
| What strengths do you bring to practicum (internship)?                                                                                                    |                                                                                                    |
| What challenges might impact your ability to be                                                                                                    | Q                                                                                                    |
|                                                                                                    | 625 AM                                                                                                    |

Carefully read all items in **Statement of Understanding** and check the corresponding boxes. Once application is complete and you have signed, IPT will notify Administrative Support.

| Is Year Day and yours  Is Year Day and yours  Is Year Day and yours  Is Year Day and your provide the provided of the provided of the provide             | Job Title and Duties:                                                                                                    | B                                                                                                    |
|----------------------------------------------------------------------------------------------------|----------------------------------------------------------------------------------------------------|----------------------------------------------------------------------------------------------------|
| Description of the product of the product of t                 | tob Title and Dutles:                                                                                                    |                                                                                                    |
| Characterized the second second                  |                                                                                                    | 1st Year MSW Foundation                                                                                                    |
| CAREFULTY READ THE FOLLOWING STATEMENT OF UNDERSTANDING  I. Levely give permission to the CSUSB School of Social Work Field Education Program, its faculty members to verify any and a information contained within this application. Further, I give permission for field agenetics I am referred to also verify this information contained within this application. Further, I give permission for field agenetics I am referred to also verify this information contained within this application. Further, I give permission for field agenetics I am referred to also verify this information comes to field theoretics. Students may be ineligible for placement or terminated from agency for initial background information comes to fight without prior disclosure. The Field Director or Frequent/Field Coordinate can provide advice to students as to possible consequences of being able to secure a field practicum site but cannot guarantee placement. Information disclosed will be unado and yor the purpose of discursming appropriate field aptices.  a. In the event I am charged with a new offense during the program. I understand that I am required to students as to possible consequences of being allowed to continue in or resume field placement.  b. Jagree to participate in any pre-screenings the agency mandates for fingerprint checks. drug screens, physical examinations. TB Test, immunization verification, valid CA driver's license, etc. Clearance can cost up to S300.  c. State and the failure to meet any of these standards may result in disciplinary action, including a Student Review Committee with SUSB's academic standards, School of Social Work Student Student Student Standards, and the ASW Code of Eficits, and understand that failure to meet any of these standards may result in disciplinary action, including a Student Review Committee what SUSB's academic standards, School of Social Work Student Student Student Student Standards, and the ASW Code of Eficits, and understand that failure to meet any of these standards may result in discipl             | $\frown$                                                                                                    | Field Practicum Application Form                                                                                                    |
| <ul> <li>1. Thereby give permission to the CSUSB School of Social Work Field Education Program, its faculty members to verify any and a finamation contained within this application. Further, I give permission for field agencies I am referred to also verify this information include contacting former employers, field practicum agencies, and/or field supervisors, and reviewing sch records.</li> <li>2. Inderstand that any criminal record (infraction, charge, nisdemeanor or felony) may make a student ineligible for placement i certain generies. Students must disclose to the Director of Field Education or designated Field Coordinator or yrorinnal background information comes to light without prior disclosure. The Field Director or Program/Field Coordinato, any like advice to students as to possible consequences of being able to scene a pleid practicum state but cannot guarantee placement. Information disclosed will be used only for the purpose of determining appropriate field applications.</li> <li>3. In the event I am charged with a new offense during the program, I understand that I am requiring th oxis. Advisor of mise studies and background divers to student Review Committee for review prior to being allowed to continue in or result field placement.</li> <li>4. Tagree to participate in any pre-screenings the agency mandates for fingerprint checks, drug screens, physical examinations. TB Test, immunization verification, valid CA driver's license, etc. Clearance can cost up to S300.</li> <li>5. In gree to complete 16 hours in the field placement, and dismissal from the MSW program, and/or CSUSB.</li> <li>6. I agree to complete 16 hours in the field placement, and dismissal from the MSW program, and/or CSUSB.</li> <li>8. I agree to complete 16 hours in the field placement, and dismissal from the MSW program, and/or CSUSB.</li> <li>8. I agree to complete 16 hours in the field placement and dismissal from the MSW program, and/or CSUSB.</li> <li>8. I agree to complete 16 hours in the field practicum per week per semest</li></ul>  | CAREFULL                                                                                                    | Y READ THE FOLLOWING STATEMENT OF UNDERSTANDING                                                                                                    |
| <ul> <li>2. In the derstand that any criminal record (infraction, charge, misdemeanor or felony) may make a student ineligible for placement is certain agencies. Students must disclose to the Director of Field Education or designated Frield Coordinator any criminal backgroum even expunged charges, as they will still appear on background checks. Students may be ineligible for placement or terminated from agency of criminal background information comes to light without prior disclosure. The Field Director or Program/Field Coordinato, comprom/Field Coordinator, Director of Foreid Education and designated Field Coordinator, Director of the School of Social Work and Academic Advisor immediately. I understand that 1 will be referred to Student Review Committee for review prior to being allowed to continue in or resure field placement.</li> <li>4. Jagree to participate in any pre-screenings the agency mandates for fingerprint checks, drug screens, physical examinations, rB Tex, immunization verification, valid CA driver's license, etc. Clearance can cost up to S300.</li> <li>2. Jagree to sparticipate in due yne-screenings the agency mandates for Student Student Student Student Review Committee the students.</li> <li>3. Lagree to complete 16 hours in the field placement, and dismissal from the MSW program, and/or CSUSB.</li> <li>8. Jagree to complete 16 hours in the field placement, and dismissal from the MSW program, and/or CSUSB.</li> <li>8. Jagree to complete 16 hours in the field practicum per week per semester, and maintain consistent days and times at the assigned Field Coordinator of Field Iducation and very and very semester.</li> <li>9. If In eed to terminate the internship before fulfilling my internship commitment, I shall notify the Director of Field or designated Field Coordinator.</li> <li>9. If In eed to terminate the internship before fulfilling my internship commitment, I shall notify the Director of Field or designated Field Coordinator.</li> <li>9. If In eed to terminate the internship hore are expec</li></ul>  | <ol> <li>I hereby give permission to the<br/>information contained within this a<br/>Information requests can include c<br/>records.</li> </ol>                                                                                                    | e CSUSB School of Social Work Field Education Program, its faculty members to verify any and al application. Further, I give permission for field agencies I am referred to also verify this informatio contacting former employers, field practicum agencies, and/or field supervisors, and reviewing scho                                                                                                    |
| <ul> <li>a. In the event I am charged with a new offense during the program, I understand that I am required to disclose this information to the Director of Field Education and designated Field Coordinator, Director of the School of Social Work and Academic Advisor immediately. I understand that I will be referred to Student Review Committee for review prior to being allowed to continue in or resume field placement.</li> <li>a. Ungree to participate in any pre-screenings the agency mandates for fingerprint checks, drug screens, physical examinations, TB Terks, immunization verification, valid CA driver's license, etc. Clearance can cost up to S300.</li> <li>a. Control of the state of the state of t</li></ul>  | <ol> <li>I understand that any criminal<br/>certain agencies. Students must dis<br/>even expunged charges, as they wi<br/>agency if criminal background info<br/>can provide advice to students as t<br/>placement. Information disclosed with the statement.</li> </ol>                                                                                                    | record (infraction, charge, misdemeanor or felony) may make a student ineligible for placement in<br>sclose to the Director of Field Education or designated Field Coordinator any criminal background<br>ill still appear on background checks. Students may be ineligible for placement or terminated from<br>formation comes to light without prior disclosure. The Field Director or Program/Field Coordinator<br>to possible consequences of being able to secure a field practicum site but cannot guarantee<br>will be used only for the purpose of determining appropriate field options.                                                                                                    |
| <ul> <li>4. In agree to participate in any pre-screenings the agency mandates for fingerprint checks, drug screens, physical examinations, TB Text, immunization verification, valid CA driver's license, etc. Clearance can cost up to \$300.</li> <li>A method of the state of the state of the st</li></ul> | <ol> <li>In the event I am charged with<br/>Director of Field Education and de<br/>immediately. I understand that I way<br/>resume field placement.</li> </ol>                                                                                                    | a new offense during the program, I understand that I am <u>required</u> to disclose this information to the signated Field Coordinator, Director of the School of Social Work and Academic Advisor ill be referred to Student Review Committee for review prior to being allowed to continue in or                                                                                                    |
| <ul> <li>A state of the state is the state of the state of the state s</li></ul>  | 4. I lagree to participate in any pre<br>Tests, immunization verification, v                                                                                                    | e-screenings the agency mandates for fingerprint checks, drug screens, physical examinations, TB valid CA driver's license, etc. Clearance can cost up to \$300.                                                                                                    |
| <ul> <li>The state of the state of the s</li></ul>      |                                                                                                    |                                                                                                    |
| <ul> <li>accordance with CSUSB's academic standards, School of Social Work Student Standards, Field Standards, and the NASW Code of Ethics, and understand that failure to meet any of these standards may result in disciplinary action, including a Student Review Committee hearing, termination from my field placement, and dismissal from the MSW program, and/or CSUSB.</li> <li>8. I agree to complete 16 hours in the field practicum per week per semester, and maintain consistent days and times at the assigned Field Agency during their normal business hours. I understand that there are no field placements that offer evenings only and/or weekend hours, and that field placements hours are expected to be full, 8-hour days on Monday-Friday UNLESS first discussed with and approved by the Director of Field or designated Field Education Coordinator.</li> <li>9. If I need to terminate the internship before fulfilling my internship commitment, I shall notify the Director of Field or designated field coordinator IMMEDIATELY and prior to initiating the termination. The termination will be in an appropriate, professional manner and will provide written and verbal notice as required by CSUSB, the field agency, and the NASW Code of Ethics.</li> <li>10. Winter Intersession Policy (Starting Fall 2020): The CSUSB Academic Calendar lists an eight (8) week Winter Intersession between the Fall and Spring semesters. Students in the BASW and MSW Field Program will not be off for the entire eight (8) week intersession. Students must continue internship through the intercession. Some internship placements will allow up to three/ four wee off in December, while other internship placements will only allow students to take one/two weeks off during the Winter Intersession due to continuity of care. It is important for students to discuss placement agency requirements, during the initial interview prior to accepting an internship placement. All students are required to resume full-time work status during any winter or summer break. Students in th</li></ul>  | 2 대 🔚 👰 🚥 😺 📶 3월 🥔 🗾                                                                                                    | **편 09<br>1994년<br>1995년                                                                                                    |
| <ul> <li>8. I agree to complete 16 hours in the field practicum per week per semester, and maintain consistent days and times at the assigned Field Agency during their normal business hours. I understand that there are no field placements that offer evenings only and/or weekend hours, and that field placements hours are expected to be full, 8-hour days on Monday-Friday UNLESS first discussed with and approved by the Director of Field or designated Field Education Coordinator.</li> <li>9. If I need to terminate the internship before fulfilling my internship commitment, I shall notify the Director of Field or designated field coordinator. IMMEDIATELY and prior to initiating the termination. The termination will be in an appropriate, professional manner and will provide written and verbal notice as required by CSUSB, the field agency, and the NASW Code of Ethics.</li> <li>10. Winter Intersession Policy (Starting Fall 2020): The CSUSB Academic Calendar lists an eight (8) week Winter Intersession between the Fall and Spring semesters. Students in the BASW and MSW Field Program will not be off for the entire eight (8) week intersession. Students must continue internship through the intercession. Some internship placements will allow up to three/ four wee off in December, while other internship placements will only allow students to take one/two weeks off during the Winter Intersession due to continuity of care. It is important for students to discuss placement agency requirements, during the initial interview prior to accepting an internship placement. All students are required to resume full-time work status during any winter or summer break. Students in these situations are required to discuss the agency policy prior to applying for and accepting the internship opportunity.</li> <li>certify that the statements contained in this application and other supporting documents are correct and true.</li> </ul>                                                                                                    | Alt 🔜 🧕 📭 🙂 🖬 🐮 🖉 🥃                                                                                                    | *80(<br>199 1)/784<br>                                                                                                    |
| <ul> <li>9. If I need to terminate the internship before fulfilling my internship commitment, I shall notify the Director of Field or designated field coordinator IMMEDIATELY and prior to initiating the termination. The termination will be in an appropriate, professional manner and will provide written and verbal notice as required by CSUSB, the field agency, and the NASW Code of Ethics.</li> <li>10. Winter Intersession Policy (Starting Fall 2020): The CSUSB Academic Calendar lists an eight (8) week Winter Intersession between the Fall and Spring semesters. Students in the BASW and MSW Field Program will not be off for the entire eight (8) week intersession. Students must continue internship through the intercession. Some internship placements will allow up to three/ four wee off in December, while other internship placements will only allow students to take one/two weeks off during the Winter Intersession due to continuity of care. It is important for students to discuss placement agency requirements, during the initial interview prior to accepting an internship placement. All students are required to resume internship the first week of January. Students in employee-base internship (county program or Title IV-E) are usually required to resume full-time work status during any winter or summer break. Students in these situations are required to discuss the agency policy prior to applying for and accepting the internship opportunity.</li> <li>certify that the statements contained in this application and other supporting documents are correct and true.</li> </ul>                                                                                                    | A MSW Foundation Free Function - Scope Original State Control - State Control - State Control            | nc standards, School of Social Work Student Standards, Field Standards, and the NASW Code of to meet any of these standards may result in disciplinary action, including a Student Review om my field placement, and dismissal from the MSW program, and/or CSUSB.                                                                                                    |
| 10. Winter Intersession Policy (Starting Fall 2020): The CSUSB Academic Calendar lists an eight (8) week Winter Intersession between the Fall and Spring semesters. Students in the BASW and MSW Field Program will not be off for the entire eight (8) week intersession. Students must continue internship through the intercession. Some internship placements will allow up to three/ four wee off in December, while other internship placements will only allow students to take one/two weeks off during the Winter Intersession due to continuity of care. It is important for students to discuss placement agency requirements, during the initial interview prior to accepting an internship placement. All students are required to resume internship the first week of January. Students in employee-base internship (county program or Title IV-E) are usually required to resume full-time work status during any winter or summer break. Students in these situations are required to discuss the agency policy prior to applying for and accepting the internship opportunity. certify that the statements contained in this application and other supporting documents are correct and true. Student Signature: Click to sign Completed Document                                                                                                    | <ul> <li>A section of the section of the sectio</li></ul>     | The standards, School of Social Work Student Standards, Field Standards, and the NASW Code of<br>to meet any of these standards may result in disciplinary action, including a Student Review<br>om my field placement, and dismissal from the MSW program, and/or CSUSB.<br>In the field practicum per week per semester, and maintain consistent days and times at the assigned<br>business hours. I understand that there are no field placements that offer evenings only and/or<br>ements hours are expected to be full, 8-hour days on Monday-Friday UNLESS first discussed with<br>ield or designated Field Education Coordinator.                                                                                                    |
| certify that the statements contained in this application and other supporting documents are correct and true.<br>tudent Signature: Click to sign Completed Document                                                                                                    | <ul> <li>If a generation of the second second s</li></ul>     | A trade and a student Standards, Field Standards, and the NASW Code of to meet any of these standards may result in disciplinary action, including a Student Review om my field placement, and dismissal from the MSW program, and/or CSUSB.<br>In the field practicum per week per semester, and maintain consistent days and times at the assigned business hours. I understand that there are no field placements that offer evenings only and/or ements hours are expected to be full, 8-hour days on Monday-Friday UNLESS first discussed with ield or designated Field Education Coordinator.<br>aship before fulfilling my internship commitment, I shall notify the Director of Field or designated and prior to initiating the termination. The termination will be in an appropriate, professional and verbal notice as required by CSUSB, the field agency, and the NASW Code of Ethics.                                                                                                    |
| tudent Signature: Click to sign Completed Document                                                                                                    | <ul> <li>A contract of the second activity of the second activity for a second activity for a second activity of a second activity of a second activity for a second activity of a second activity for a second activity for a second activity of a second activity for a second activity for</li></ul>  | A <b>B C M M M M M M M M M M</b>                                                                                                    |
| dministrative Support Staff Signature: (Jolynne Morgan):                                                                                                    | <ul> <li>It is a province of the statements of the statements of t</li></ul> | In the standards, School of Social Work Student Standards, Field Standards, and the NASW Code of to meet any of these standards may result in disciplinary action, including a Student Review om my field placement, and dismissal from the MSW program, and/or CSUSB.<br>In the field practicum per week per semester, and maintain consistent days and times at the assigned business hours. I understand that there are no field placements that offer evenings only and/or ements hours are expected to be full, 8-hour days on Monday-Friday UNLESS first discussed with ield or designated Field Education Coordinator.<br>In the field practice as required by CSUSB, the field agency, and the NASW Code of Ethics.<br>Starting Fall 2020): The CSUSB Academic Calendar lists an eight (8) week Winter Intersession sters. Students in the BASW and MSW Field Program will not be off for the entire eight (8) week us internship through the intercession. Some internship placements will allow up to three/ four wee nship placements will only allow students to take one/two weeks off during the Winter Intersession ortant for students to discuss placement agency requirements, during the winter with review prior to . All students are required to resume internship the first week of January. Students in employee-base e IV-E) are usually required to resume full-time work status during any winter or summer break. unired to discuss the agency policy prior to applying for and accepting the internship opportunity. this application and other supporting documents are correct and true.                                                                                                    |
|                                                                                                    | <ul> <li>It is a province of the second second seco</li></ul> | In the standards, School of Social Work Student Standards, Field Standards, and the NASW Code of to meet any of these standards may result in disciplinary action, including a Student Review on my field placement, and dismissal from the MSW program, and/or CSUSB. In the field practicum per week per semester, and maintain consistent days and times at the assigned business hours. I understand that there are no field placements that offer evenings only and/or ements hours are expected to be full, 8-hour days on Monday-Friday UNLESS first discussed with ield or designated Field Education Coordinator. Inship before fulfilling my internship commitment, I shall notify the Director of Field or designated and prior to initiating the termination. The termination will be in an appropriate, professional net verbal notice as required by CSUSB, the field agency, and the NASW Code of Ethics. Starting Fall 2020): The CSUSB Academic Calendar lists an eight (8) week Winter Intersession sters. Students in the BASW and MSW Field Program will not be off for the entire eight (8) week use internship through the intercession. Some internship placements will allow up to three/ four weee nship placements will only allow students to take one/two weeks off during the Winter Intersession ortant for students to discuss placement agency requirements, during the initial interview prior to a All students are required to resume internship the first week of January. Students in employee-base e IV-E) are usually required to resume full-time work status during any winter or summer break. uuried to discuss the agency policy prior to applying for and accepting the internship opportunity. this application and other supporting documents are correct and true. |

#### **Password Changes**

For security reasons, it is good to change your password periodically. On Home page, click **Change Password**. The IPT system will generate an auto-response email to you with a default login; you will be required to create a new user name and password.

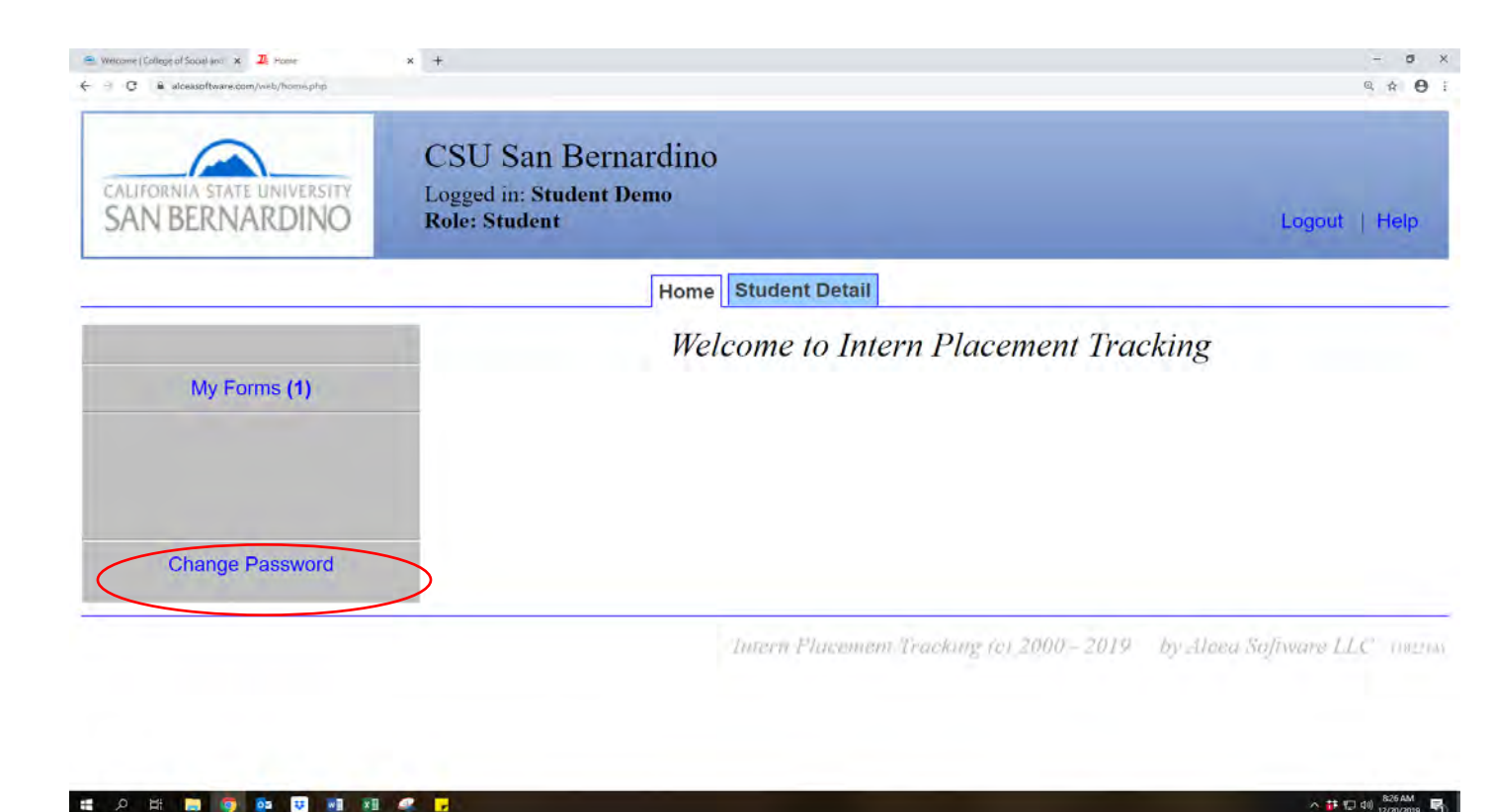

In the event that you **Forgot Username or Password** click link shown below on your login page. An email with Default Username and Password will be sent. You will then be required to create new login information.

| 🛎 Welcome   College of Social an 🛛 🕱 🎵 lot Login | x +                                                              | - 0                                    |
|--------------------------------------------------|------------------------------------------------------------------|----------------------------------------|
| C a alceasoftware.com/web/jogin.php              |                                                                  | ······································ |
| CALIFORNIA STATE UNIVERSITY<br>SAN BERNARDINO    | CSU San Bernardino                                               |                                        |
|                                                  | Please Login to Ipt:                                             |                                        |
|                                                  | Note: The following information is UPPER / lower case sensitive. |                                        |
|                                                  | Organization ID csusb                                            |                                        |
|                                                  | User Name                                                        |                                        |
|                                                  | Password                                                         |                                        |
|                                                  | Forgot your username or password?                                |                                        |
|                                                  | Login                                                            |                                        |
|                                                  |                                                                  | Clear Organization Id                  |
| , p 👷 📷 📦 💩 😺 🕷                                  |                                                                  | ∧ 🗰 💟 di) 823 AM                       |